註冊您的產品並取得更多支援請造訪飛利浦網站 www.philips.com/support

SPE9010

SPE9015

SPE9020

SPE9025

SPE9030

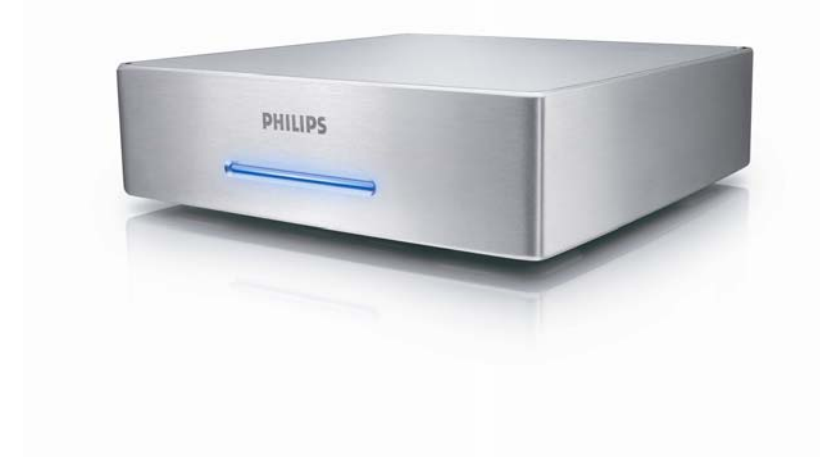

TC 多媒體硬碟外接盒

# 目錄

| 目錄                             | . 2          |
|--------------------------------|--------------|
| 您的多媒體硬碟外接盒                     | . 3          |
| <sup>- 包裝盒內容物</sup><br>在您使用產品前 | 3            |
| 預防措施設定                         | 4            |
| 廢棄電器與電子設備管理指令標示: "使用者須知"       | 4            |
| 警告                             | 5            |
| 概                              | . 6          |
| 多媒體硬碟外接盒                       | 6<br>Q       |
| <b>7年1女</b>                    | .0           |
| 如何連接您的音響設備(附加)                 | 9            |
| 電視設定                           | 10           |
| 開啟多媒體硬碟外接盒                     | 10           |
| 選單概述<br>遙控器導覽                  | . 10<br>. 10 |
| 海言                             | . 11         |
| 聲音設定<br>影像設定                   | . 11         |
| 電視模式設定                         | . 11         |
| 螢幕保護配置                         | . 12         |
| 初題文利 DivX® VOD 碼               | . 12         |
| 電腦設定                           | 14           |
| 樂趣                             | 15           |
| 如何播放影片                         | 15           |
| 如何播放音樂                         | . 17         |
| 如何觀賞相片                         | 10           |
| 利                              | 19           |
| 疑難排除                           | 20           |
| 線上幫助                           | . 20         |
| 還原程序                           | . 20         |
| 技術資料                           | 23           |
| 支援格式                           | . 23         |
| 150 相谷性<br>DivX 相容性            | . 23         |
| DivX® VOD 相容性                  | 24           |

您的多媒體硬碟外接盒

感謝您購買本產品並歡迎加入飛利浦家族!

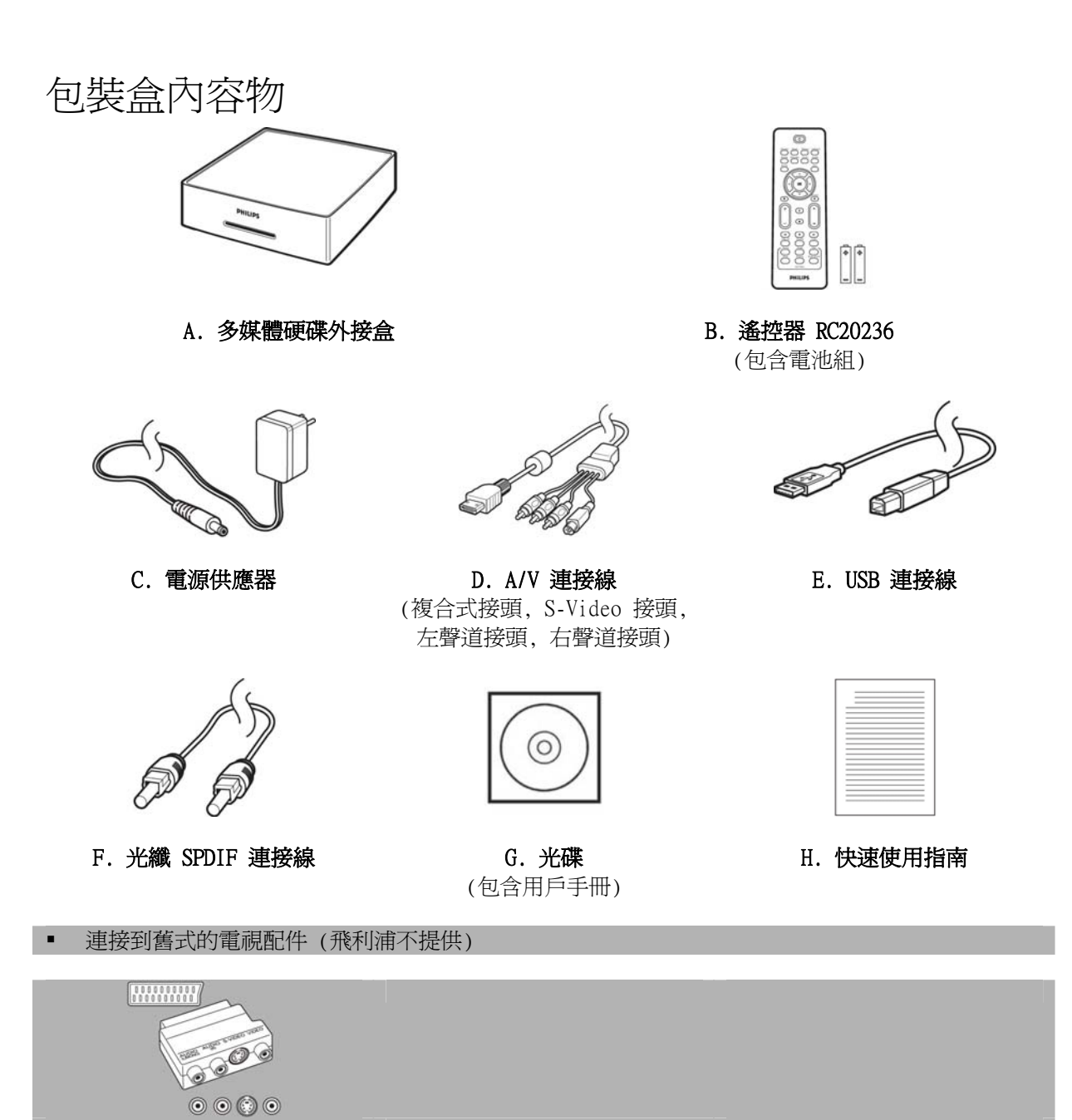

Scart ◇ AV / SVHS 橋接器 (轉換 AV 連接線至 scart 接頭)

# 在您使用產品前

本產品不包含任何售後服務可用的零件.請把維修工作交由合格的專業技師執行.

### 預防措施設定

### 尋找一個合適的地點

- 放置在平坦,堅固和穩定的地方.請勿安置在地毯上.
- 請勿放置在會產生熱源的產品上 (例如接收器或放大器).
- 請勿放置任何物品在機器底部 (例如光碟片,雜誌).
- 在靠近 AC 電源插頭的地方安裝本產品.

#### 通風的空間

放置產品的位置應該要有良好的通風,以便有效地散除產品內部所產生的熱能.建議後方至少有 10
 公分(4 英吋)的空間,與上方的設備至少有 5 公分(2 英吋)的距離,以防止產品過熱.

### 避免高溫, 濕氣, 水和灰塵

- 本產品嚴禁碰觸到水.
- 請勿將產品放置在具有危險性的用品旁 (例如液體填充物,燃燒中的蠟燭).

# 如何取得保固資訊?

瀏覽硬碟內的飛利浦保固資訊目錄或連結至 www.philips.com/support 網頁 您必須有 Adobe Reader 軟體才能開啓這些檔案.如果您沒有 Adobe Reader, 可以由 <u>www.adobe.com</u> 網站発費取得. 亞太地區的使用者可以造訪 www.cybernetic.com 網頁取得進一步的資訊,或透過以 下方式聯絡: 嘉亨科技股份有限公司(Cybernetic Generator & Behavior Corp.) 電話(TEL): +886 2 82263775 信箱(E-mail): service@cybernetic.com.tw

因爲天災,撞擊,使用不當或疏忽造成故障,飛利浦將不負任何保固責任.

### Be responsible Respect copyrights

"非法複製具有著作權的資料,包括電腦程式,檔案,廣播及音樂,將構成侵犯版權與犯罪事實.請勿將本設備使用於上述之用途."

廢棄電器與電子設備管理指令標示: "使用者須知"

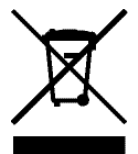

### 丟棄您的舊產品

本產品的設計與製造採用高品質的材料,均可重新回收並再利用.包括那些有打叉記號的滾輪垃圾桶標 示之物品,請查詢您當地有關電子與電器產品的分類回收系統.請遵循您當地的法規,不要與平日的家 居廢棄物一起棄置您的舊產品.

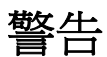

塑膠袋具有危險性 爲避免發生窒息危險,務必讓嬰幼兒遠離塑膠袋.

雖然本產品在設計上已考量長時間使用的效能.飛利浦仍然建議您妥善保養電子產品:避免與水接觸,暴露於惡劣的環境.

請確認您所在的地方,應有良好的通風環境,以確保產品擁有最長的壽命和最佳的性能.

飛利浦公司並沒有提供任何數據恢復的服務,以及不負責在任何情況下數據的丟失.額外備份所有存 放於飛利浦硬碟外接盒的數據是客戶的責任.當外接盒回到飛利浦檢修時,硬碟內儲存的所有數據將 可能被刪除.

# 櫬述

## 多媒體硬碟外接盒

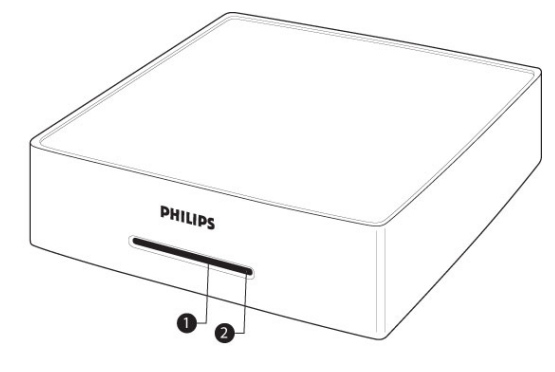

- 1. LED 1 (綠色) 待機和工作指示燈
- 2. LED 2 (藍色) 電源指示燈

| 指示燈狀態:         | LED 1 (綠色) | LED 2 (藍色) |
|----------------|------------|------------|
| 關機模式           | Off        | Off        |
| 待機模式           | Off        | On         |
| 開機模式           | On         | On         |
| PC 模式,HDD 工作中  | Off        | On, 閃爍     |
| AV 模式, 取得遙控器指令 | 閃爍         | On         |

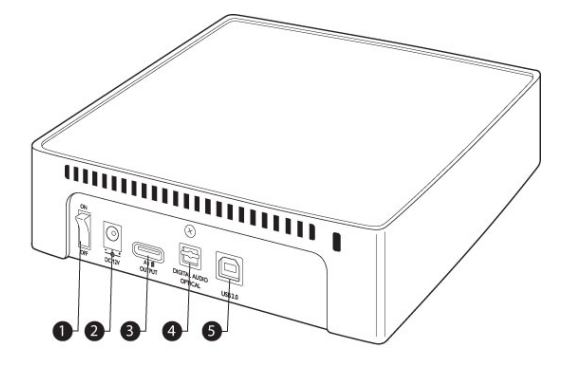

- On/off **開關** 多媒體硬碟外接盒電源開關
- 12V 直流電源輸入 電源供應器接頭
- A/V 輸出
   A/V 連接線接頭
- 4. 數位音效埠 光纖 聲音輸出連接至放大器
- 5. USB 2.0 USB 接頭

- 多媒體硬碟外接盒僅適用於隨機附送的遙控器,或經過正確程式化的遙控器.
- 遙控器僅能使用在電視模式下.
- Stand-by 按鈕

   啓動及關閉多媒體
   外接
- Movies 按鈕 進入影片選單
- Music 按鈕 進入音樂選單
- 4. Rotate **按鈕** 旋轉相片
- 5. Thumbs 按鈕 預覽相片
- 6. Home **按鈕** 進入主選單
- Up, down, left and right 按鈕 移動游標至指定位 置
- 8. Mute **按鈕** 靜音
- 9. Play **按鈕** 播放
- 10. Volume **按鈕** 音量控制
- 11. Rewind **按鈕** 倒轉
- 12. Pause **按鈕** 暫停
- 13. Play all 按鈕

   播放所有檔案
- 14. Menu **按鈕** 顯示 ISO 檔案選單
- Slow 按鈕 慢動作 / 格步進放 播放 ISO 檔案
- Repeat 按鈕 重複標題,章節, ISO 檔案軌道

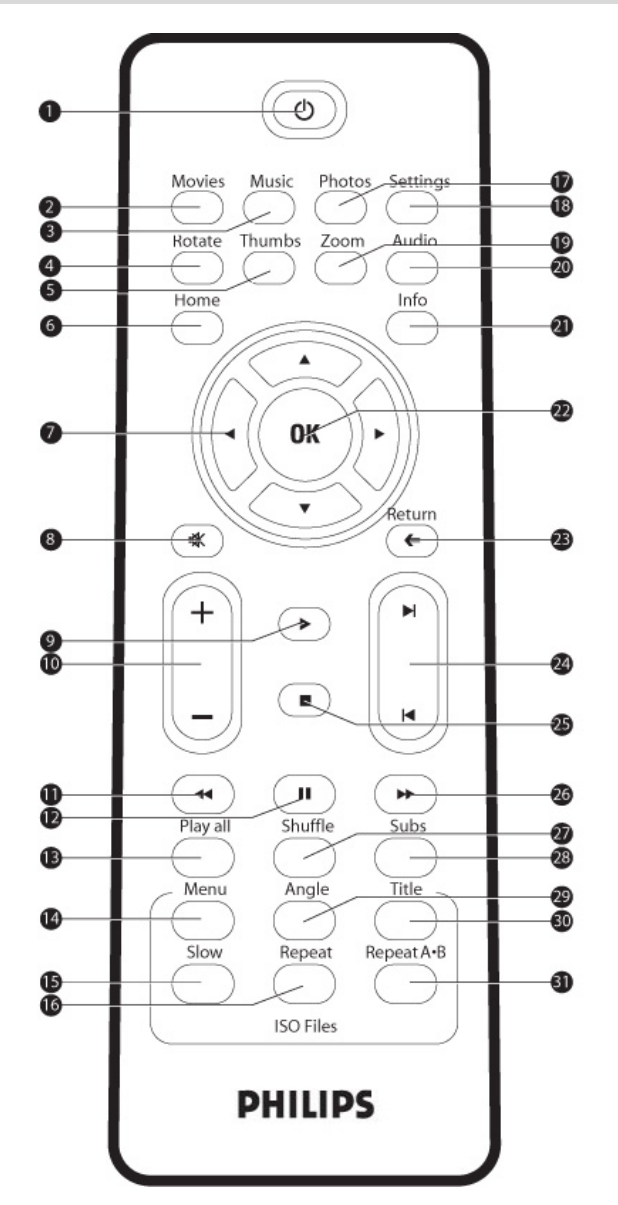

- **17. Photos 按鈕** 進入相片選單
- Settings 按鈕 進入多媒體外接盒 設定選單
- 19. Zoom 按鈕 畫面縮放
- 20. Audio **按鈕** 選擇語言
- 21. Info **按鈕** 顯示檔案資訊
- 22. OK 按鈕 確認選擇
- **23. Return 按鈕** 返回先前的選單
- 24. Chapter 按鈕 章節控制
   25. Stop 按鈕
- 25. Stop 按虹 停止
- 26. Fast forward 按鈕 快轉
- 27. Shuffle **按鈕** 隨機播放
- 28. Subs **按鈕** 字幕
- **29. Angle 按鈕** ISO 檔案選擇角度
- **30. Title 按鈕** 顯示 ISO 檔案標題 頁面
- Repeat A-B 重複播放設定的 ISO 檔案片段

連接

### 如何連接您的電視

### 需要幫助?

相關的接線連接方式請參閱您的電視隨附文件的說明:

- 您能夠將多媒體外接盒連接至電視.
- 您能夠將各種接線連接至電視.

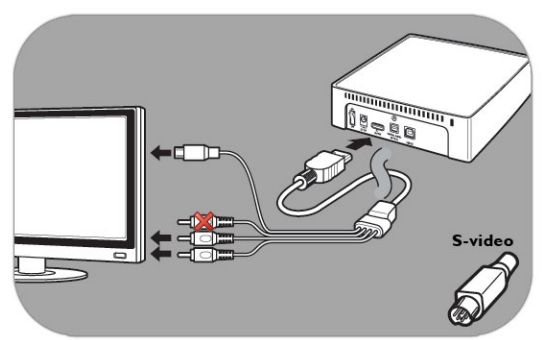

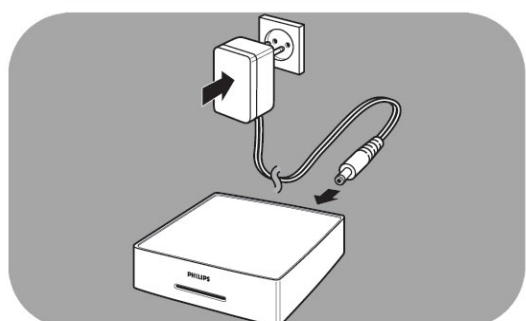

#### 選項 1 - 最佳品質 (S 端子)

- 1. 取隨附的 AV 連接線
- 2. 將 AV 連接線插入多媒體硬碟外接盒後方的 A/V 輸出接頭
- 3. 將 AV 連接線另一邊的 S 端子接頭接至電視
- 4. 將 AV 連接線的白色和紅色接頭插入電視的左聲道 及右聲道埠
- 5. 將隨附的電源供應器連接至多媒體硬碟外接盒與電 源插座
- 6. 將電視的外部輸入設定到正確位置

當 S 端子和黃色接頭同時接至電視時,將導致電視無 法正常工作.

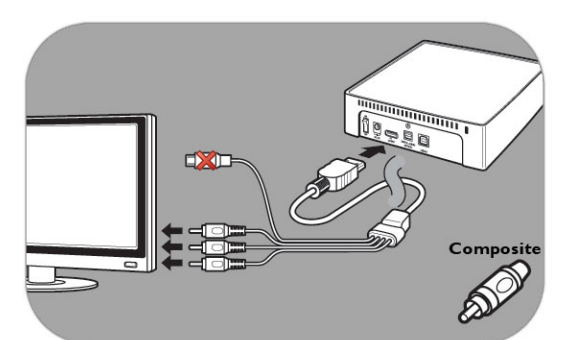

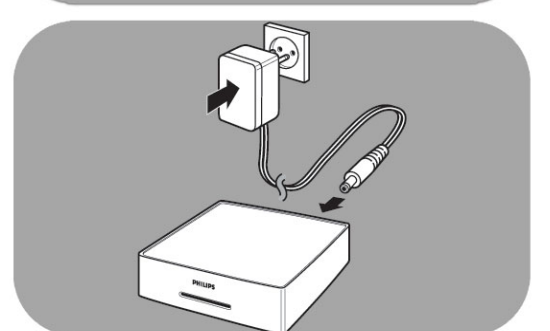

#### 選項 2 - 良好品質 (覆合式)

- 1. 取隨附的 AV 連接線
- 2. 將 AV 連接線插入多媒體硬碟外接盒後方的 A/V 輸出接頭
- 3. 將 AV 連接線的黃色接頭與電視連接
- 4. 將 AV 連接線的白色和紅色接頭插入電視的左聲道 及右聲道埠
- 5. 將隨附的電源供應器連接至多媒體硬碟外接盒與電 源插座
- 6. 將電視的外部輸入設定到正確位置

當 S 端子和黃色接頭同時接至電視時,將導致電視無 法正常工作.

# 如何連接您的音響設備 (附加)

### 需要幫助?

相關的接線連接方式請參閱您的音響設備隨附文件的說明:

- 您能夠將多媒體外接盒連接至音響設備.
- 您能夠將各種接線連接至音響設備.

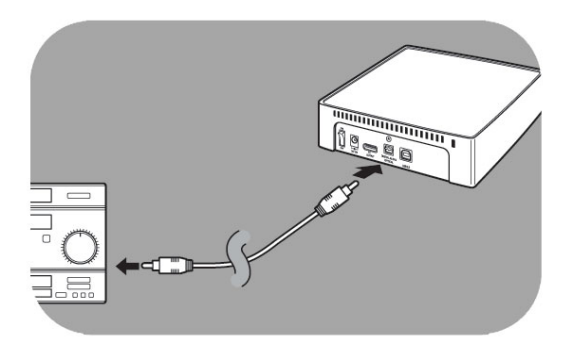

### **選項 1 - 最佳品質**(數位音效,光纖連接)

- 1. 取隨附的光纖 SPDIF 連接線
- 2. 將光纖 SPDIF 連接線的一端插入 OPTICAL 埠
- 3. 將光纖 SPDIF 連接線的另一端接到音響設備
- 4. 將音響設備的外部輸入設定到正確位置
- 將多媒體硬碟外接盒聲音設定為'數位'(更多相 關資訊請參閱'聲音設定')

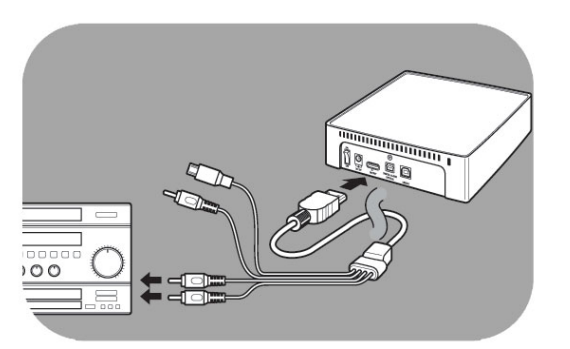

選項 2 - 良好品質 (立體類比音效)

- 1. 將 AV 連接線的白色和紅色接頭與電視連接,另一端則連接音響設備的**左聲道**及**右聲道**
- 2. 將音響設備的外部輸入設定到正確位置
- 將多媒體硬碟外接盒聲音設定為'類比'(更多相 關資訊請參閱'聲音設定')

# 如何連接您的電腦

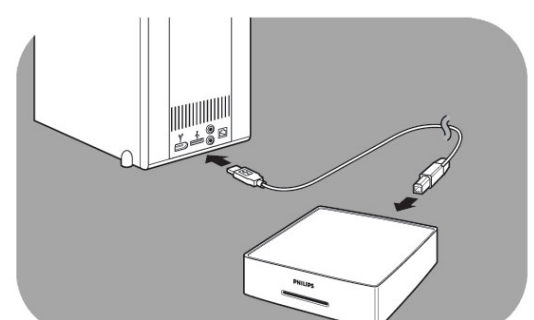

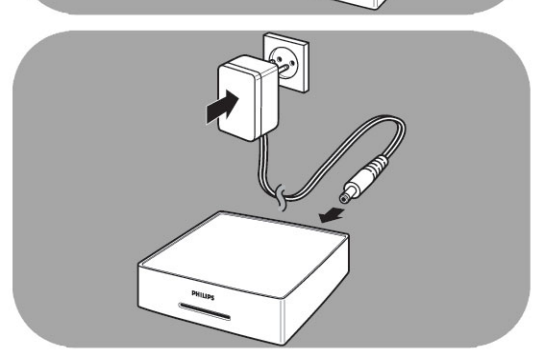

### 連接您的電腦

- 1. 取隨附的 USB 連接線並插入多媒體硬碟外接盒 的 USB 埠
- 2. 將 USB 連接線的另一端接到電腦的 USB 埠.
- 將隨附的電源供應器連接至多媒體硬碟外接盒與 電源插座

### 需要幫助?

相關的接線連接方式請參閱您的電腦隨附文件的說明:

• 您能夠將多媒體外接盒連接至電腦.

# 電視設定

## 開啓多媒體硬碟外接盒

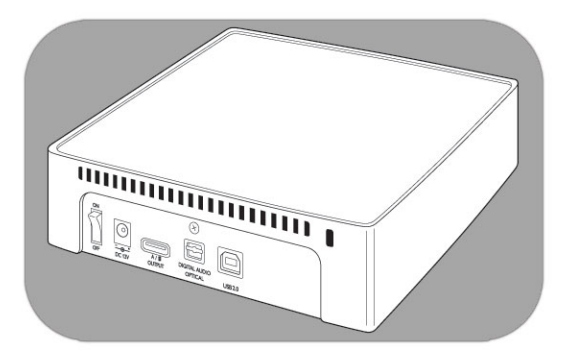

- 1. 按下多媒體硬碟外接盒後方的開關
- 多媒體硬碟外接盒前方的藍色指示燈亮起且稍待一 會兒會在螢幕上出現選單

如果多媒體硬碟外接盒處於待機模式 (橘色指示燈), 請按遙控器上的 stand-by 按鈕.

### 選單概述

| 影片 |       |
|----|-------|
| 音樂 |       |
| 相片 |       |
| 設定 | 語言    |
|    | 聲音設定  |
|    | 影像設定  |
|    | TV 模式 |
|    | 螢幕保護  |

### 遙控器導覽

| 動作       |   | 按鈕        |
|----------|---|-----------|
| Movies   |   | 進入影片選單    |
| Music    |   | 進入音樂選單    |
| Photos   |   | 進入相片選單    |
| Settings |   | 進入設定選單    |
| Home     |   | 回到主選單     |
| <b>A</b> | • | 在清單中向上或向下 |
| •        | • | 左移或右移     |
| OK       |   | 確認選擇      |
| Return   |   | 返回先前的選單   |
|          |   | 下一頁       |
| K        |   | 上一頁       |

# 語言

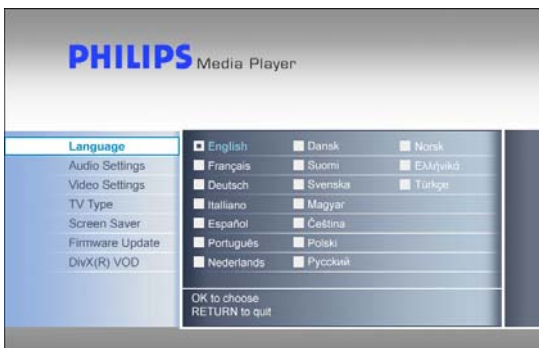

# 聲音設定

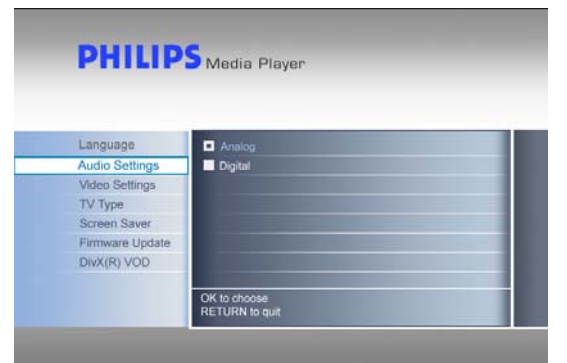

#### 在主選單選擇 'Settings' 並按下 OK, 或直接按 下 'Settings' 按鈕

- 2. 在設定選單裡選擇 'Language' 並按下 OK
- 3. 選擇所需的語言並按下 OK 以確認
- 4. 按下 Home 鈕返回主選單,或 Return 鈕返回設定 選單

被選擇的項目會有明顯的標記.

- 在主選單選擇 'Settings' 並按下 OK, 或直接按 下 'Settings' 按鈕
- 2. 在設定選單裡選擇 'Audio Settings' 並按下 OK
- 3. 選擇所需的聲音輸出並按下 OK 以確認
- 4. 按下 Home 鈕返回主選單, 或 Return 鈕返回設定 選單

更多相關的資訊請參閱"如何連接您的音響設備"章 節.

# 影像設定

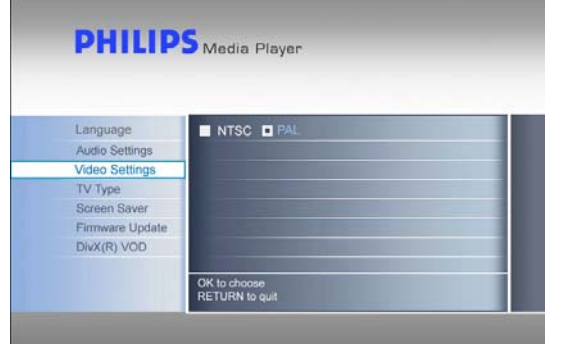

- 在主選單選擇 'Settings' 並按下 OK, 或直接按 下 'Settings' 按鈕
- 2. 在設定選單裡選擇 'Video settings' 並按下 OK
- 3. 選擇所需的信號輸出 (NTSC 適用於:日本/美國/加 拿大/台灣等地區, PAL 適用於:歐洲/亞洲(不含台 灣)/大洋洲等地區),並按下 OK 以確認
- 4. 按下 Home 鈕返回主選單, 或 Return 鈕返回設定 選單

### 電視模式設定

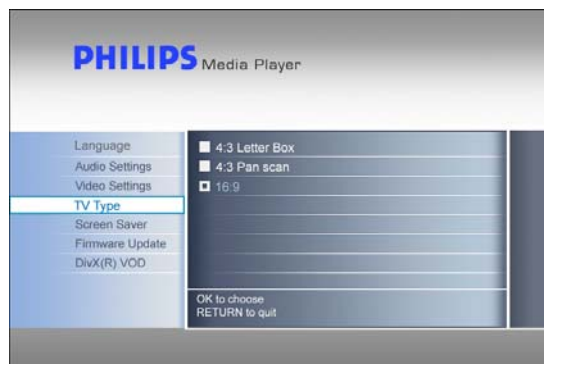

- 在主選單選擇 'Settings' 並按下 OK, 或直接按 下 'Settings' 按鈕
- 2. 在設定選單裡選擇 'TV type' 並按下 OK
- 3. 選擇所需的螢幕模式並按下 OK 以確認
- 4. 按下 Home 鈕返回主選單

這個設定僅適用於影片觀賞並無法用於選單中.

# 電視模式 4:3 Panscan 16:9 Widescreen 電視機的螢幕比例是 4:3. 播放 寬螢幕影像時,螢幕上下端會出 現黑色橫條. 電視機的螢幕比例是 4:3. 播放 寬螢幕影像時,會垂直放大為全 螢幕而將畫面的左右邊切掉. 電視機的螢幕比例是 16:9 (寬

### 螢幕保護配置

### 警告

開啓螢幕保護程序以防止燒毀您的 CRT/電漿電視.

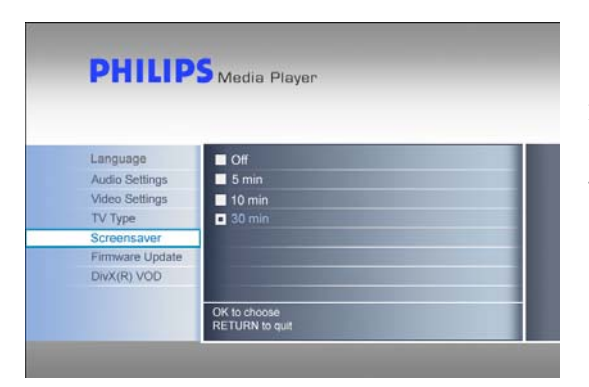

- 在主選單選擇 'Settings' 並按下 OK, 或直接按 下 'Settings' 按鈕
- 2. 在設定選單裡選擇 'Screensaver' 並按下 OK
- 3. 選擇所需的螢幕保護時間並按下 OK 以確認
- 4. 按下 Home 鈕返回主選單

當到達指定的時間後螢幕會轉變成黑色.

## 韌體更新

### 警告

 在您的飛利浦多媒體硬碟外接盒更新韌體的過程中請勿關閉電源.這將導致您的周邊損壞.如果因 為任何原因(例如韌體更新期間電力供應故障)導致程序失敗,您的裝置可能將無法繼續運作.

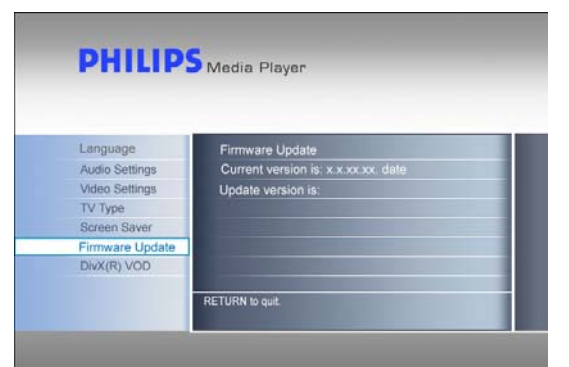

在您開始更新韌體程序前,請確認您已經將韌體檔案解 壓縮並放置在飛利浦多媒體硬碟外接盒的"firmware" 目錄中.更多相關的資訊請參閱 '韌體更新'章節.

- 在主選單選擇 'settings' 並按下 OK, 或直接按 下 'Settings' 按鈕
- 2. 選擇 'firmware update" 並按下 OK
- 3. 按下 OK 開始更新程序
- 在韌體更新成功後,您必須關掉裝置以完成韌體更 新

### DivX® VOD 碼

您的飛利浦多媒體硬碟外接盒支援新的 DivX<sup>®</sup> Video-On-Demand (VOD) 功能 (更多相關的資訊請造訪 <u>http://vod.divx.com</u> 網站). 有了這項功能, 您就能購買或租用 DivX VOD 影片 (由網際網路下載) 並且在您的飛利浦多媒體硬碟外接盒上播放.

您可以在"Settings"選單中的"DivX(R) VOD"選項看到註冊碼. 這是分配給每個 DivX 認證裝置的 獨特 8 位數代碼.

更多相關資訊請參閱隨後的'DivX ® VOD 相容性'章節內容.

# 電腦設定

#### 警告

- 切勿刪除或重新命名放置在飛利浦多媒體硬碟外接盒內的 'Firmware', 'Movies', 'Music'或 'Pictures' 等目錄. 如果發生刪除狀況請參考 '還原程序'.
- 如果韌體和媒體檔案沒有放置在正確的資料夾(或其子資料夾),多媒體硬碟外接盒將無法管理或播 放這些檔案.

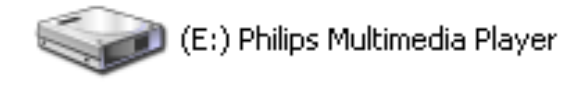

- 當連接電腦且開啓電源時,多媒體硬碟外接盒會自動偵測
- 2. 它會自動分配一個磁碟機代號與 'Philips Multimedia Player' 的磁碟區標籤

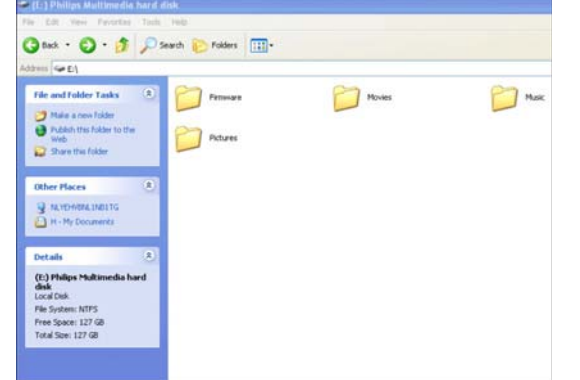

#### 預先設定資料夾

在多媒體硬碟外接盒內有以下預先設定的資料夾: 'Firmware', 'Movies', 'Music'及 'Pictures'.

韌體和多媒體檔案必須儲存在正確的資料夾或其子資料 夾內.

(例如:一部影片可以儲存在資料夾'Movies'或它的 子資料夾'Movies\My Home Movies').

如果變更預先設定的資料夾名稱,或者韌體及多媒體檔 案沒有存放在相對應的資料夾(或其子資料夾),多媒 體硬碟外接盒將無法動作或播放這些檔案.

#### 在您的多媒體硬碟外接盒儲存資料

- 影片檔案必須儲存在多媒體硬碟外接盒
   的'Movies'資料夾(或它的子資料夾)
- 字幕檔案與影片檔案必須儲存在同一資料夾內,並 且需要有相同的檔案名稱(非相同的延伸檔名)
- 音樂檔案必須儲存在多媒體硬碟外接盒
   的'music'資料夾(或它的子資料夾)
- 相片檔案必須儲存在多媒體硬碟外接盒
- 的'pictures'資料夾(或它的子資料夾)
- **韌體檔案**必須儲存在多媒體硬碟外接盒
- 的'firmware'資料夾

| MPEGI (AVI, APG)                  |
|-----------------------------------|
| MPEG2 (AVI, VOB)                  |
| MPEG4 (AVI, DivX, DivX VOD, Xvid) |
| ISO                               |
| SUB (MicroDVD 格式)                 |
| SRT (SubRIP 格式)                   |
| SMI (SAMI)                        |
| WAV                               |
| MP3                               |
| MPEG4 (AAC – not DRM)             |
| WMA                               |
|                                   |

|    | AC3                    |
|----|------------------------|
|    | OGG vorbis             |
|    | DTS                    |
| 相片 | JPG (相片解析度可達 1200 萬像素) |
|    |                        |

樂趣

## 如何播放影片

- 影片檔案必須儲存在多媒體硬碟外接盒的'Movies'資料夾 (或它的子資料夾).
- 字幕檔案與影片檔案必須儲存在同一資料夾內,並且需要有相同的檔案名稱 (非相同的延伸檔名).
- 支援的影片格式包括: MPEG1 (AVI, APG), MPEG2 (AVI, VOB), MPEG4 (AVI, DivX, DivX VOD, Xvid), ISO
- 支援的字幕格式包括: SUB (MicroDVD 格式, SRT (SubRIP 格式). SMI (SAMI), Embedded Multiple Subtitle Support (僅支援 ISO 檔案).

|          | -               |  |
|----------|-----------------|--|
| Movies   | [ CANON_MV 10 ] |  |
| Music    | [ Co-01 ]       |  |
| Pictures | [ Divx ]        |  |
| Settings | [To 1]          |  |
|          | [ To 2 ]        |  |
|          | [To 3]          |  |
|          | [To 4]          |  |
|          | [To 5]          |  |
|          | 17.01           |  |

- 在主選單選擇 'Movies' 並按下 OK, 或直接按下 'Movies' 按鈕
- 2. 選擇一部影片,或選擇資料夾內的所有影片,按下 OK 開始播放

可利用多媒體硬碟外接盒的預置檔案做展示

| Movies       | 進入影片選單         |
|--------------|----------------|
| Music        | 進入音樂選單         |
| Photos       | 進入相片選單         |
| Settings     | 進入設定選單         |
| Zoom         | 影片縮放           |
| Audio        | 選擇語言           |
| Home         | 進入主選單          |
| Info         | 顯示檔案資訊         |
| الله<br>الله | 靜音             |
| + VOL -      | 音量控制           |
|              | 播放上一個 / 下一個影片  |
|              | 停止 / 播放        |
| ₩ ₩          | 倒轉 / 快轉        |
| Ш            | 暫停             |
| Play All     | 播放選擇的資料夾內所有影片  |
| Shuffle      | 在選擇的資料夾中隨機播放影片 |
| Subs         | 選擇字幕           |

#### 遙控器上的相關按鈕 (ISO 檔案)

| Menu  | 進入 ISO 主選單  |
|-------|-------------|
| Angle | 選擇角度        |
| Title | 進入 ISO 影片選單 |
| Slow  | 格步進放        |

| Repeat     | 重複影片      |
|------------|-----------|
| Repeat A-B | 重複播放設定的片段 |

## 如何播放音樂

- 音樂檔案必須儲存在多媒體硬碟外接盒的'music'資料夾 (或它的子資料夾).
- 支援的音樂格式包括 : WAV, MP3, MPEG4 (AAC not DRM), WMA, AC3, OGG vorbis, DTS.

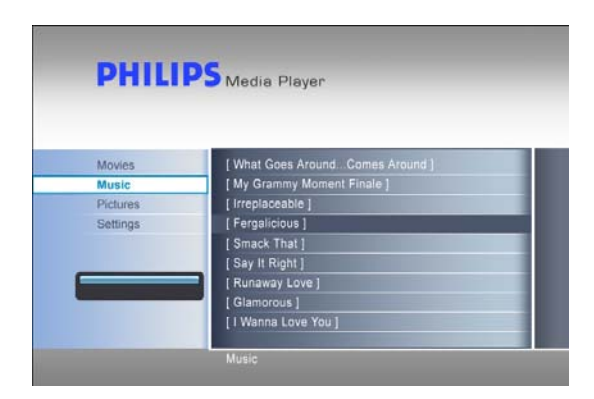

- 在主選單選擇 'Music' 並按下 OK, 或直接按下 'Music' 按鈕
- 2. 選擇一首音樂,或選擇資料夾內的所有音樂,按下 OK 開始播放

請安裝螢幕保護功能,以防止損毀您的 CRT / Plasma 電視.

#### 遙控器上的相關按鈕

| Movies   |                       | 進入影片選單        |
|----------|-----------------------|---------------|
| Music    |                       | 進入音樂選單        |
| Photos   |                       | 進入相片選單        |
| Settings |                       | 進入設定選單        |
| Home     |                       | 回到主選單         |
| Info     |                       | 顯示檔案資訊        |
| 承        |                       | 靜音            |
| + VOL -  |                       | 音量控制          |
| K        | $\blacktriangleright$ | 播放上一首 / 下一首音樂 |
|          | •                     | 停止 / 播放       |
| •        | <b>&gt;&gt;</b>       | 倒轉 / 快轉       |
| II       |                       | 暫停            |
| Play All |                       | 播放選擇的資料夾內所有音樂 |
| Shuffle  |                       | 隨機播放音樂        |

# 如何觀賞相片

- 相片檔案必須儲存在多媒體硬碟外接盒的'Pictures'資料夾 (或它的子資料夾).
- 支援 JPG 相片格式 (相片解析度可達 1200 萬像素).

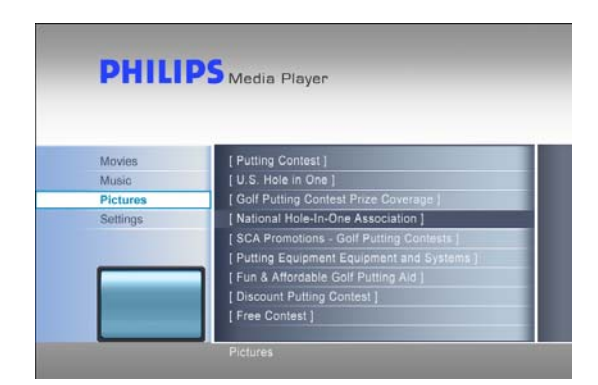

- 1. 在主選單選擇 'Pictures' 並按下 OK, 或直接按 下 'Photos' 按鈕
- 2. 選擇一張相片,或選擇資料夾內的所有相片,按下 OK 開始播放

可利用多媒體硬碟外接盒的預置檔案做展示.

#### 遙控器上的相關按鈕

| Movies   |                       | 進入影片選單                |  |
|----------|-----------------------|-----------------------|--|
| Music    |                       | 進入音樂選單                |  |
| Photos   |                       | 進入相片選單                |  |
| Settings |                       | 進入設定選單                |  |
| Home     |                       | 進入主選單                 |  |
| Info     |                       | 顯示檔案資訊                |  |
| K        | $\blacktriangleright$ | 瀏覽上一張 / 下一張相片         |  |
|          |                       | 停止                    |  |
| II       |                       | 暫停幻燈片模式               |  |
| Play All |                       | 幻燈片模式播放 (資料夾內的所有相片)   |  |
| Shuffle  |                       | 幻燈片模式隨機播放 (資料夾內的所有相片) |  |
| Rotate   |                       | 旋轉相片                  |  |
| Thumbs   |                       | 在相片選單內預覽縮圖            |  |
| Zoom     |                       | 相片縮放                  |  |

# 韌體更新

#### 警告

- 切勿刪除或重新命名放置在飛利浦多媒體硬碟外接盒內的 'Firmware' 資料夾名稱. 如果發生刪除 狀況請參考 '還原程序'.
- 在更新韌體過程中切勿關閉您的飛利浦多媒體硬碟外接盒電源...這將造成機器的損壞.因為任何 原因造成更新動作失敗(例如更新韌體過程中電源中斷),您的周邊將無法繼續正常工作.
- 請使用飛利浦原廠提供的韌體.

| ne, au -shifte con/apport/http://                                                                                                    | e. tani                                                                                                    |                                                                                                    | - 614 |
|----------------------------------------------------------------------------------------------------|----------------------------------------------------------------------------------------------------|----------------------------------------------------------------------------------------------------|-------|
|                                                                                                    | Consumer Products   Jughting                                                                                                    | te dial tarteria 🗇 Alexa Multar 🔤 .                                                                                                    |       |
| sense and simplicity                                                                                                    | + Contact & Gupport                                                                                                    | teach O                                                                                                    |       |
|                                                                                                    | 111                                                                                                    | Contact & Support                                                                                                    |       |
| You are haven itoma - Contact & Repport                                                                                                    |                                                                                                    |                                                                                                    |       |
| Consumer Support Professional                                                                                                    | Support General Support                                                                                                    |                                                                                                    |       |
| Find the rest current product dependent of the point of the points formers soprad<br>menals, such are poles, and more. Have seenth for poor product or whet a product<br>are poor balance.<br>Model assister or knyweerd                                                                                                    |                                                                                                    |                                                                                                    |       |
| Find the most current product support<br>manuals, puck use puckes, and more,<br>category below.<br>Model number or keyreard                                                                                                    | oformation including self help quides, formwars upgrad<br>Fisawa awards for your produit or select a product                                                                                                    | 81. Carryn and Sighting<br>+ Lange and Ughting<br>+ Autometics Englant                                                                                                    |       |
| Find the most current product support<br>manuals, guide use guides, and more,<br>sateport below.<br>Model number or keyword                                                                                                    | oformation including self help quides, formware upgrad<br>Please search for your product or select a product<br>                                                                                                    | <ol> <li>Campa and Lighting</li> <li>Lange and Lighting</li> <li>Automatics Tagent</li> <li>Others</li> </ol>                                                                                                    |       |
| Find the most current product support<br>manuals, gook use guides, and more a<br>sategory below.<br>Model number or keyveard<br>Browse catalog:                                                                                                    | information including self help guides, firmware segred<br>frames search for your product or select a product<br>measure of the second second                             | NI. Lange and Lighting<br>+ Lange and Lighting<br>+ Avoid Lighting<br>- Avoid Lighting<br>- Others<br>+ Decision Systems                                                                                                    |       |
| Find the must current product support<br>manuals, pusits was publies, and more,<br>support balance.<br>Model number or keywoord<br>Browne catalog:<br>• 19                                                                                                    | eformation including set field publics, ferrovers approach<br>these search for your product or select a product<br>momentum<br>+ where sear (Field the nuclei number)<br>+ where search search                                                                                                    | His Earrain and Eighting<br>- Lance and Lipting<br>- Assemblies Tagget<br>Others<br>+ Destation Systems                                                                                                    |       |
| Ind the most average product sugars,<br>memoria, sub-sequence parks, and more-<br>category tables.<br>Maded anather or keyword<br>Browste catalog:<br>+ yr<br>+ yr<br>+ tr<br>+ tr (signama, Loco<br>+ tr (signama, Loco | elementario includes par de lato, activitario aceptante<br>researca escarato for escaramentaria e antelese<br>a valuese cana of ford that include increases<br>a valuese cana of ford that include increases<br>a valuese cana of ford that include increases<br>a valuese cana of ford that include increases<br>a valuese cana of ford that include increases<br>a valuese cana of ford that include increases<br>a valuese cana of ford that include increases<br>a valuese cana of ford that include increases<br>a valuese cana of ford that include increases<br>a valuese cana of ford that include increases<br>a valuese cana of ford that increases and that increases<br>a valuese cana of ford that increases and that increases<br>a valuese cana of ford that increases and that increases<br>a valuese cana of ford that increases and that increases<br>a valuese cana of ford that increases and that increases<br>a valuese cana of ford that increases and that increases an | 15. Langu and Liphing<br>- Langu and Liphing<br>- Langu and Liphing<br>- Management<br>- Database<br>- Database<br>- |       |
| Ind the most cavets ( public suggert<br>sampling, saids and more:<br>astrogery table;<br>Stade Landber or keymont<br>Browne catalog:<br>9.17<br>10 ( Jane do North States)<br>9.17 ( Jane do North<br>9.17 ( Jane do North<br>9.17 ( Jane do Nor         | Anterest on Adding of 1900 paths. However approximate the anterest of the anterest of the ante                                   | No.<br>4 conce and captions<br>4 conce and captions<br>4 conce and captions<br>4 conce and captions<br>4 concerning the constraints<br>4 concerning the constraints<br>4 constraints<br>4 constraints<br>4 c                                                                                                    |       |

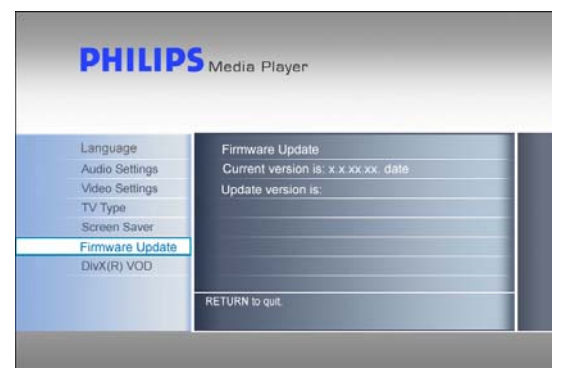

- 1. 造訪飛利浦線上支援網站
- www.philips.com/storageupdates
- 2. 前往多媒體硬碟外接盒的網頁
- 3. 將最新版韌體下載至您的電腦 (zip 檔)
- 4. 從 ZIP 壓縮檔內提取韌體檔案
- 5. 將您的多媒體硬碟外接盒與電腦連接
- 6. 開啓多媒體硬碟外接盒電源
- 將提取的韌體檔案複製到飛利浦多媒體硬碟外接盒 的 'firmware' 資料夾內
- 8. 關閉多媒體硬碟外接盒電源
- 9. 連接多媒體硬碟外接盒與您的電視
- 10. 開啓多媒體硬碟外接盒電源
- 11. 在主選單選擇 'Settings' 並按下 OK, 或直接按 下 'Settings' 按鈕
- 12. 選擇 'Firmware Update" 並按下 OK
- 13. 開始更新韌體
- 14. 韌體更新動作完成後, 請關閉您的周邊電源以完成 所有程序

相關資訊請參閱 '如何連接您的電腦'及 '如何連接您的電腦' 章節內容.

# 疑難排除

### 線上幫助

造訪 www.philips.com/support 或 www.philips.com/storageupdates 以取得下列資訊:

- 互動式幫助
- 常見問題
- 韌體更新

### 問題與提示

當您遇到問題時,請確認多媒體硬碟外接盒的韌體已經是最新的版本.

### 問題

電腦偵測多媒體硬碟外接盒

### 遙控器沒有反應

電視螢幕沒有書面

音響設備的喇叭沒有聲音

無法播放檔案

當電視已經正常連接卻無法找到儲存的檔案

### 字幕無法顯示

#### 技巧

- 檢查您的多媒體硬碟外接盒電源是否已經連接
- 利用電源開關啓動多媒體硬碟外接盒
- 移除多媒體硬碟外接盒 USB 連接線 10 秒後 再連接

當電源正常供電時藍色指示燈持續亮著.

- 當多媒體硬碟外接盒與個人電腦斷開並連接到 電視時遙控器才有作用.
- 檢查多媒體硬碟外接盒電源
- 啓動多媒體硬碟外接盒電源
- 將遙控器對準多媒體硬碟外接盒操作
- 正確地插入電池
- 在遙控器內安裝新的電池
- 只有隨貨附送的遙控器可以操作多媒體硬碟外 接盒.
- 開啓電視的電源
- 檢查連接線是否連結
- 將電視的外部輸入設定到正確位置
- 開啓音響設備的電源
- 檢查連接線是否連結
- 將音響設備的外部輸入設定到正確位置
- 將多媒體硬碟外接盒的聲音輸出設定到正確位置(左聲道/右聲道接頭=類比,SPDIF光 纖=數位)
- 確認檔案是多媒體硬碟外接盒可以支援的格式
- 確認影片檔案已經儲存在 'Movies' 資料夾, 音樂檔案已經儲存在 'Music' 資料夾,相片 檔案已經儲存在 'Pictures' 資料夾或它們各 自的子資料夾內.
- 確認字幕檔案與影片檔案已經儲存在同一資料 夾內.
- 確認字幕檔案與影片檔案有相同的檔案名稱 (非相同的延伸檔名).

### 字幕(中,日,韓等亞洲語系)出現亂碼

- 確認字幕檔案格式已改為 Unicode 字體.
- 確認使用 Unicode 字體 (TTF) 做為字型檔 **案**,可至以下網頁取得免費字型檔案: http://www.wazu.jp/
- 確認字型檔案已經儲存在' firmware\font' • 資料夾.
- 確認字型檔案名稱已改爲' font.ttf'.
- 播放 ISO 檔案時,字幕 / 角度 / 聲音 /下一頁 某些原版 DVD 影片在出廠時就有設定限制, 導致 ISO 檔案無法正確動作

或上一頁功能無法動作

### 還原程序

失.

- 當多媒體硬碟外接盒的資料夾結構被改變時,請利用還原程序和安裝光碟.
- 由於還原程序將刪除多媒體硬碟外接盒內所有的檔案,所以請先備份您的多媒體檔案以防止資料丟

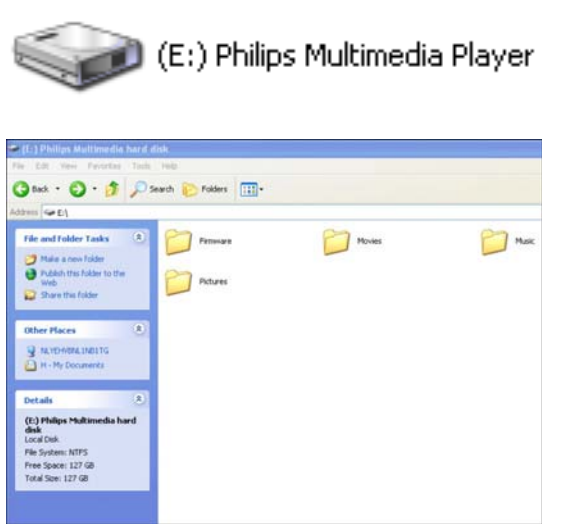

### 選項 1 - Soft Recovery

- 1. 將多媒體硬碟外接盒連接至您的個人電腦
- 2. 開啓多媒體硬碟外接盒電源
- 3. 進入'我的電腦'
- 4. 在 Philips Multimedia Player 圖示上單擊滑鼠 右鍵
- 5. 選擇'檔案總管'
- 6. 確認預設的資料夾是可用的 ( 'Firmware' , 'Movies' , 'Music' , 'Pictures' )
- 7. 如有需要,請新增或重新命名資料夾名稱
- 8. 關閉多媒體硬碟外接盒電源.

#### 選項 2 - Hard Recovery

- 1. 將多媒體硬碟外接盒連接至您的個人電腦
- 2. 開啓多媒體硬碟外接盒電源
- 3. 進入'我的電腦'
- 4. 在 Philips Multimedia Player 圖示上單擊滑鼠 右鍵
- 5. 選擇'格式化'
- 6. 從檔案系統下拉式選單內選擇'NTFS'格式
- 7. 單擊'開始'
- 8. 複製隨貨附送的安裝光碟裏面的 'recovery' 資料 灰內容到您的多媒體硬碟外接盒.
- 9. 關閉多媒體硬碟外接盒電源.

# 技術資料

支援格式

| 影片 | MPEG1 (AVI, APG)                  |
|----|-----------------------------------|
|    | MPEG2 (AVI, VOB)                  |
|    | MPEG4 (AVI, DivX, DivX VOD, Xvid) |
|    | ISO                               |
| 字幕 | SUB (MicroDVD 格式)                 |
|    | SRT (SubRIP 格式)                   |
|    | SMI (SAMI)                        |
| 音樂 | WAV                               |
|    | MP3                               |
|    | MPEG4 (AAC - 非 DRM)               |
|    | WMA                               |
|    | AC3                               |
|    | OGG vorbis                        |
|    | DTS                               |
| 相片 | JPG (高達1千2百萬像素)                   |

## ISO 相容性

如果您儲存的影片檔案都來自原版 DVD, 只有飛利浦多媒體硬碟外接盒能夠播放這些虛擬的 DVD 資料.

影片如果是儲存在飛利浦多媒體硬碟外接盒的 .ISO 檔案,您就可以像播放原版 DVD 一樣使用所有 DVD 功能:選單,章節選擇,音效設定,字幕選擇,快轉,倒帶,慢速播放,暫停,格步進放,重複及 搜尋影片內容.

ISO 檔案是一種 DVD 碟片的映 像檔.透過網際網路, ISO 檔案 被廣泛地用來儲存和傳送 DVD 內容. ISO 是一種共通的 DVD 映像格式,適用於 DOS, Windows, Mac OSX, Linux 及其 它作業系統.

ISO 檔案通常都很大,但是這對 飛利浦多媒體硬碟外接盒並沒有 影響.

飛利浦多媒體硬碟外接盒並不是設計用來侵犯任何版權或其他的

| Adventures                                                                                                    |              |              |          |                    |  |  |  |
|----------------------------------------------------------------------------------------------------|--------------|--------------|----------|--------------------|--|--|--|
| <u>File E</u> dit <u>V</u> iew F <u>a</u> vorites <u>T</u> oo                                                                                                    | 1 <u>0</u>   |              |          |                    |  |  |  |
| ⇔Back • ⇒ • 🖻 QSearch BiFolders @History 階 🕾 🗙 ∞ 📾•                                                                                                    |              |              |          |                    |  |  |  |
| Address 🗀 L:\Videos\Adventures 🔽 🔗 Go 🛛 Links                                                                                                    |              |              |          |                    |  |  |  |
|                                                                                                    | Name 🛆       | Size         | Туре     | Modified           |  |  |  |
|                                                                                                    | BBII.ISO     | 5.080.926 KB | ISO File | 15/3/2004 8:48 µµ  |  |  |  |
| and a second second sec | BHDown.ISO   | 5.170.676 KB | ISO File | 16/3/2004 10:10 пµ |  |  |  |
| Adventures                                                                                                    | CAngels.ISO  | 3.372.740 KB | ISO File | 16/3/2004 5:53 µµ  |  |  |  |
|                                                                                                    | 🛋 CATCH.ISO  | 5.784.016 KB | ISO File | 16/3/2004 7:45 μμ  |  |  |  |
| Select an item to view its                                                                                                    | 🖻 GLAD.ISO   | 7.189.008 KB | ISO File | 15/1/2004 7:23 µµ  |  |  |  |
| description.                                                                                                    | IDENTITY.ISO | 3.514.378 KB | ISO File | 31/3/2004 1:51 µµ  |  |  |  |
| See also:                                                                                                    | lord.ISO     | 6.418.096 KB | ISO File | 31/3/2004 2:41 µµ  |  |  |  |
| My Documents                                                                                                    | PIRATES.ISO  | 5.664.568 KB | ISO File | 15/3/2004 8:26 µµ  |  |  |  |
| My Network Places                                                                                                    |              |              |          |                    |  |  |  |
| My Computer                                                                                                    |              |              |          |                    |  |  |  |
|                                                                                                    |              |              |          |                    |  |  |  |
|                                                                                                    |              |              |          |                    |  |  |  |
|                                                                                                    |              |              |          |                    |  |  |  |
| object(s)                                                                                                    |              |              | 40,2 GB  | 🖳 My Computer 🥢    |  |  |  |

設計用來侵犯任何版權或其他的 IP (智慧財產權) 的產品.

### 每一位飛利浦多媒體硬碟外接盒的用戶,其使用資料需符合法規或爲授權用戶,且執照權利可以擴大至 允許這樣的用途.

• 藉由其它輔助軟體可以製作 ISO 檔案, 例如 Nero Burning ROM.

# DivX 相容性

DivX<sup>®</sup> 是一種數位影像格式. DivX<sup>®</sup> 碼採用標準的 MPEG-4 壓縮技術,先進的技術使得檔案容量比 MPEG-2 影像檔案減少 10% (使用相同的 DVD 影片).

不管使用那個版本的編碼器: 3.11, 4.x, 5.x, 飛利浦多媒體硬碟外接盒完全符合 DivX <sup>®</sup> 格式且能夠 正常播放影片.

如果您想使用外掛的字幕:

- 確認您的字幕檔案與影片檔案儲存在同一資料夾內.
   (例如 "movie.avi" 及 "movie.srt" 在同一資料夾內)
- 確認字幕檔案與影片檔案有相同的檔案名稱 (非相同的延伸檔名).
- 確認字幕檔案格式屬於可被支援的規格 (SUB (MicroDVD Format), SRT (SubRIP Format), SMI (SAMI))

### DivX® VOD 相容性

您的飛利浦多媒體硬碟外接盒支援新的 DivX<sup>®</sup> Video-On-Demand (VOD) 功能.有了這項功能,您就能 購買或租用 DivX VOD 影片 (由網際網路下載)並且在您的飛利浦多媒體硬碟外接盒上播放.

更多相關的資訊請造訪 <u>http://vod.divx.com</u> 網站).

在您享受 DivX<sup>®</sup> VOD 之前,您的多媒體硬碟外接盒必須通過 DivX 的啓動. 這是一組來自飛利浦多媒 體硬碟外接盒的 8 位數 DivX VOD 註冊碼 ("啓動 ID"). 您可以在"Settings" 選單中的 "DivX(R) VOD" 選項按下 OK 來看到註冊碼.

使用啓動 ID 所下載的 DivX® 影像內容只能在您的多媒體硬碟外接盒播放!

有關保固資訊及產品支援請造訪飛利浦網站:

www.philips.com/storageupdates

規格若有變更恕不另行通知. 所有相關的特點大致相同. © 2007 Koninklijke Philips Electronics N.V.

版權所有.

未經 Philips Electronics N.V. 書面同意,嚴禁複製, 使用,修改,租用,出租,公開展示,傳輸或廣播.

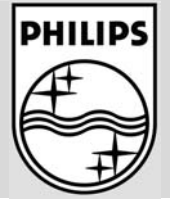

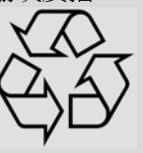

9305 125 2500.1